Accéder à la page FaceBook du CVS depuis un smartphone sans compte Facebook

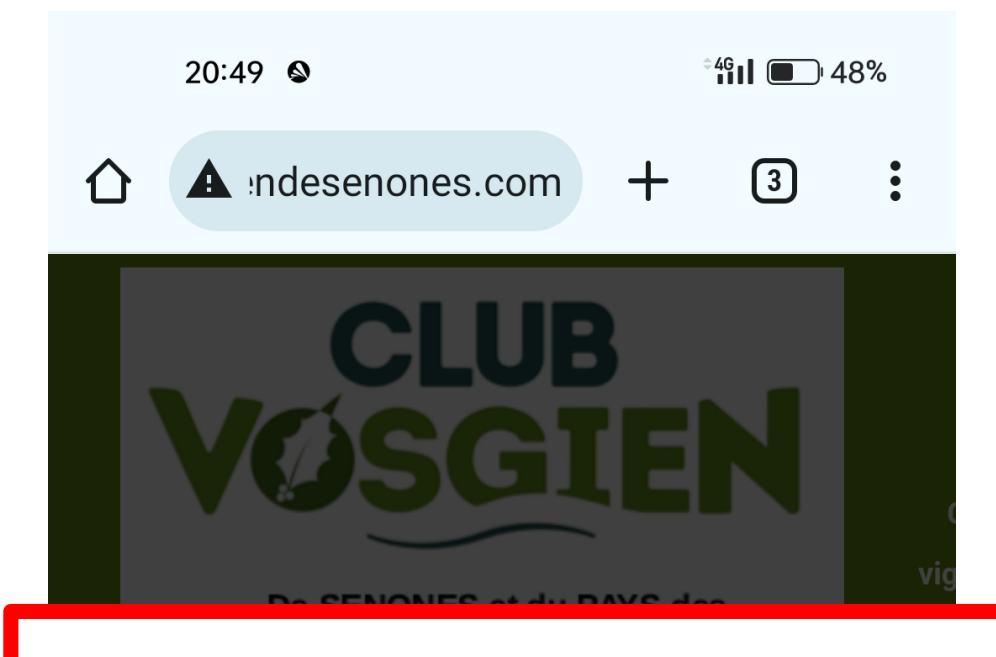

## Depuis le site du CVS :

\_

## http://www.clubvosgiendesenones.com

Si le site apparaît en grisé alors faire glisser la page vers le haut gauche pour faire afficher la fenêtre d'utilisation des cookies puis ....

> Bienvenue sur le site du Club Vosgien de Senones et du Pays des Abbayes.

Le Club Vosgien est labellisé par le ministère de la Culture pour l'année européenne du Patrimoine culturel.

 $\square$ 

 $\triangleleft$ 

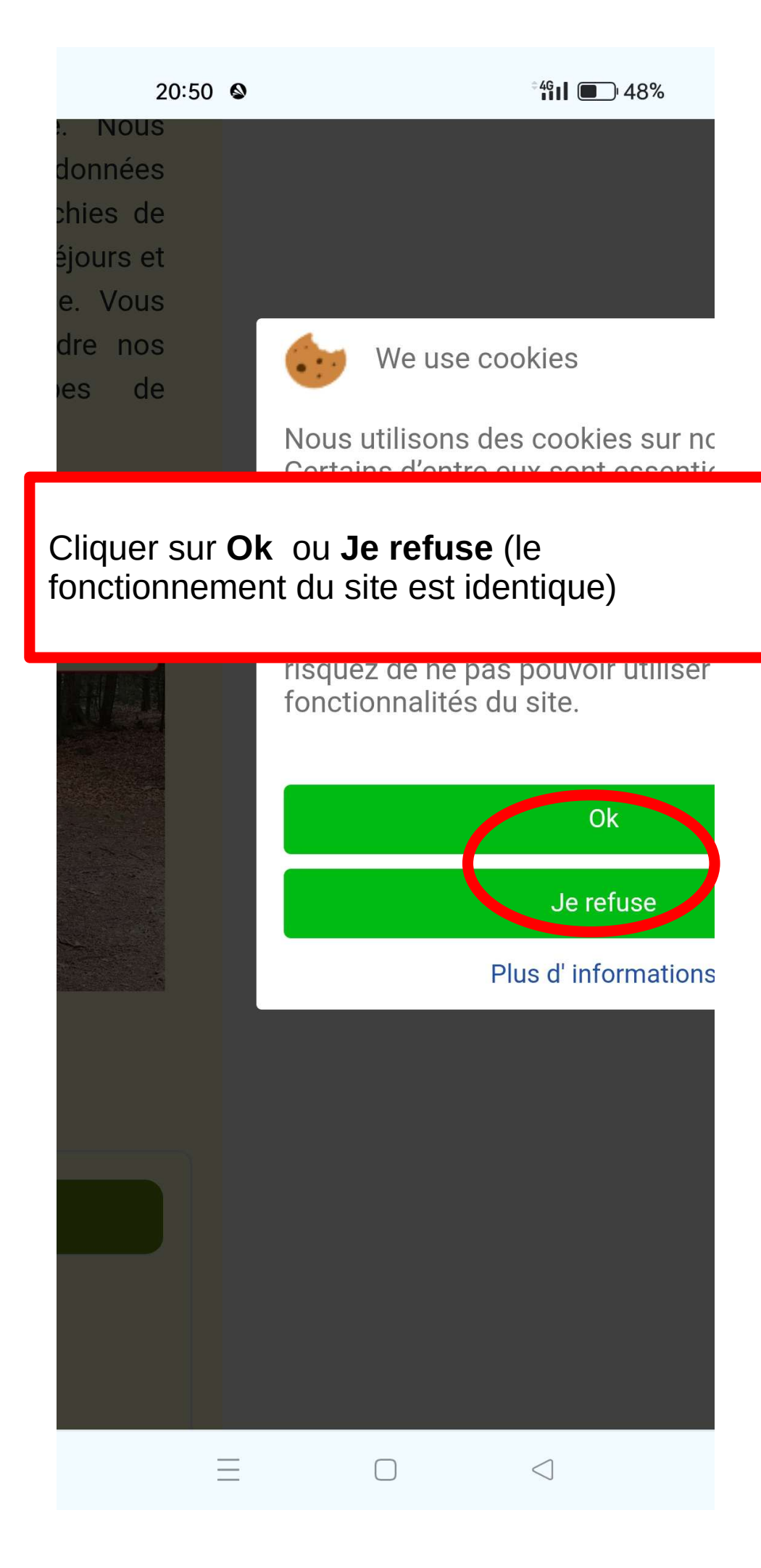

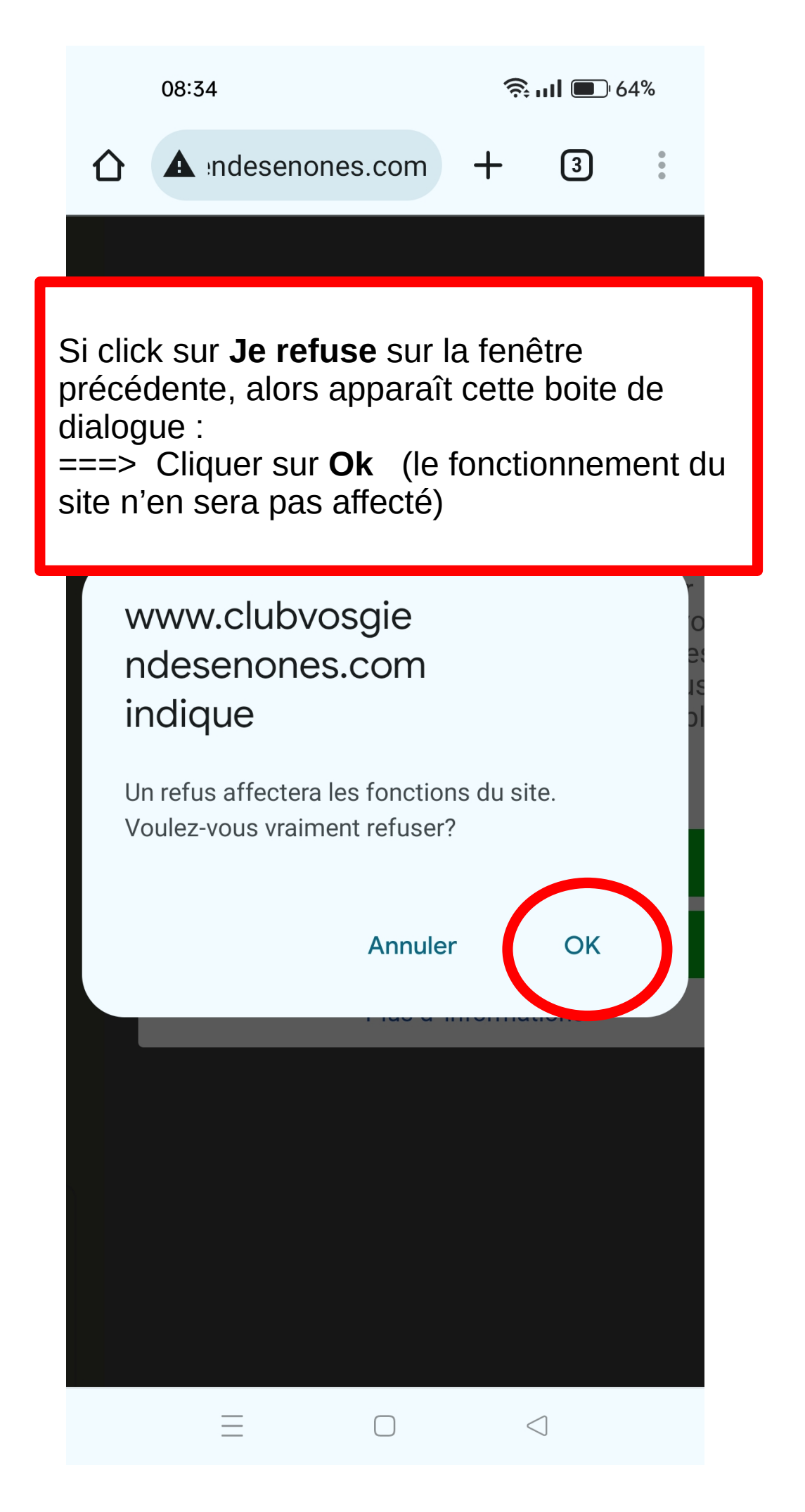

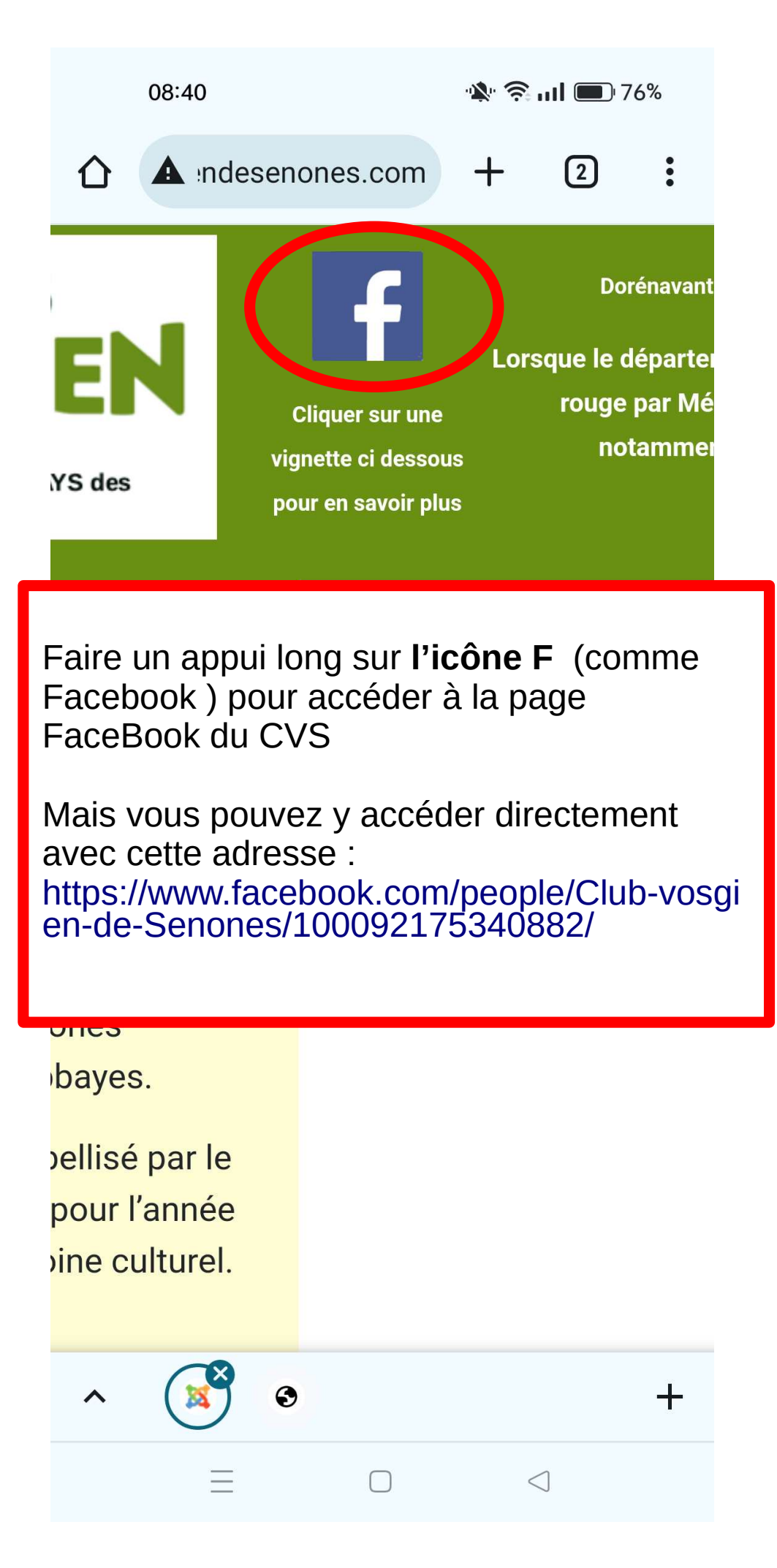

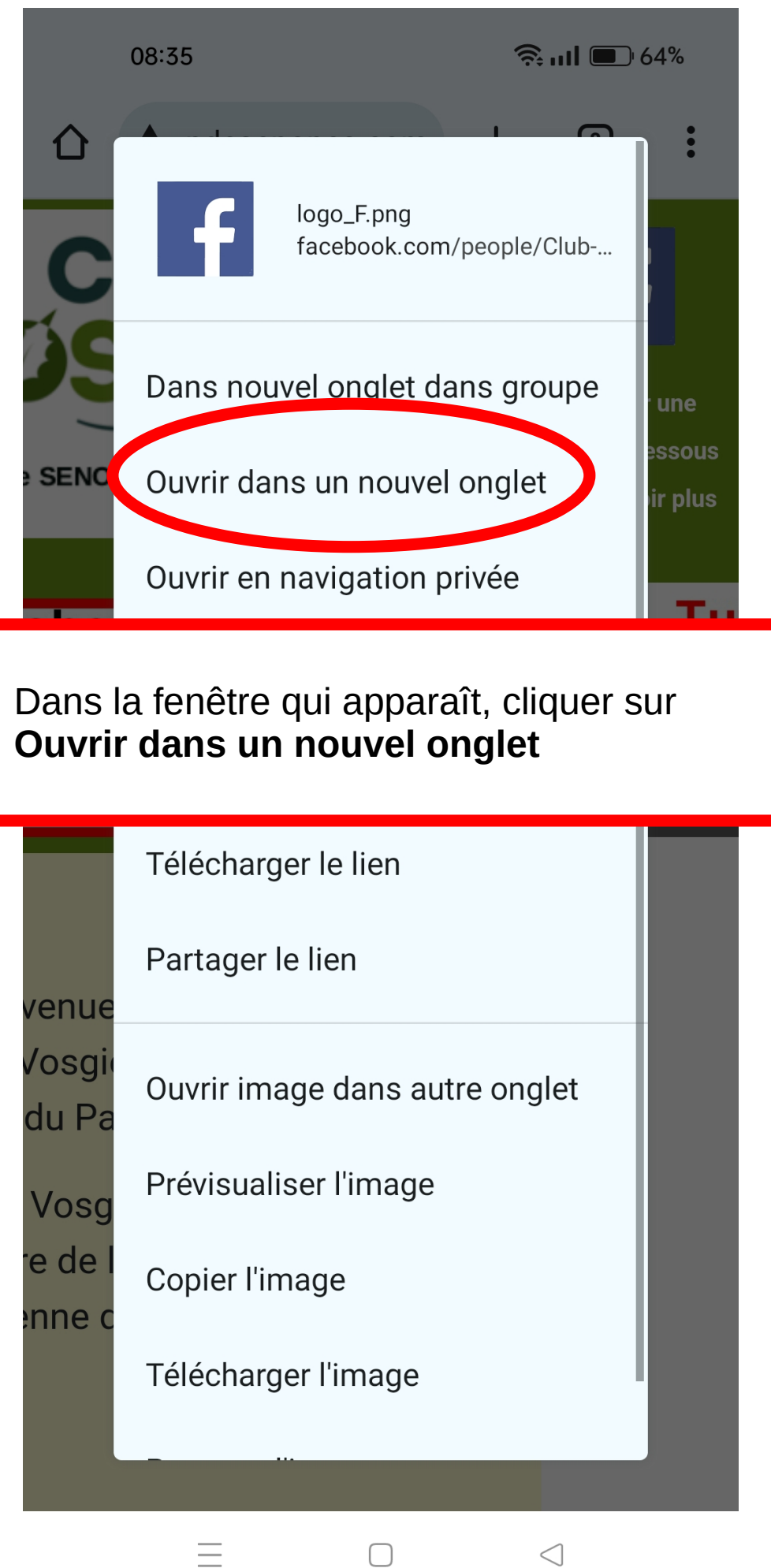

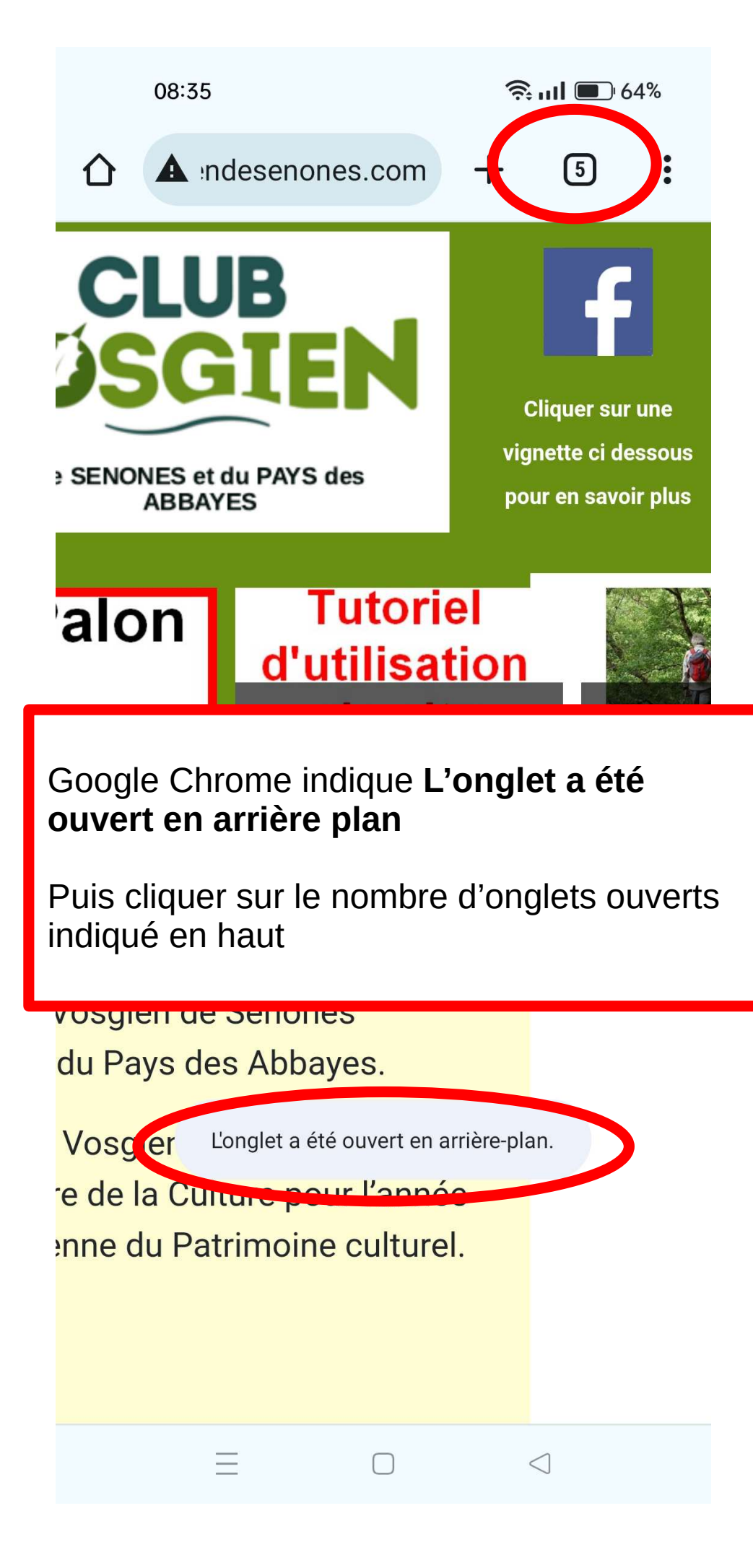

| 08:36                                                                          | 🤶 III 💷 64%   |
|--------------------------------------------------------------------------------|---------------|
| + Nouvel onglet                                                                |               |
| Club Vosgie X                                                                  | Glub vosgi∈ X |
|                                                                                |               |
| Une fenêtre de ce style apparaît et affiche les<br>différents onglets ouverts, |               |
| Cliquez sur le plus clair                                                      |               |
|                                                                                |               |
| Onglet "Google" fermé                                                          | Annuler       |
|                                                                                | 1             |

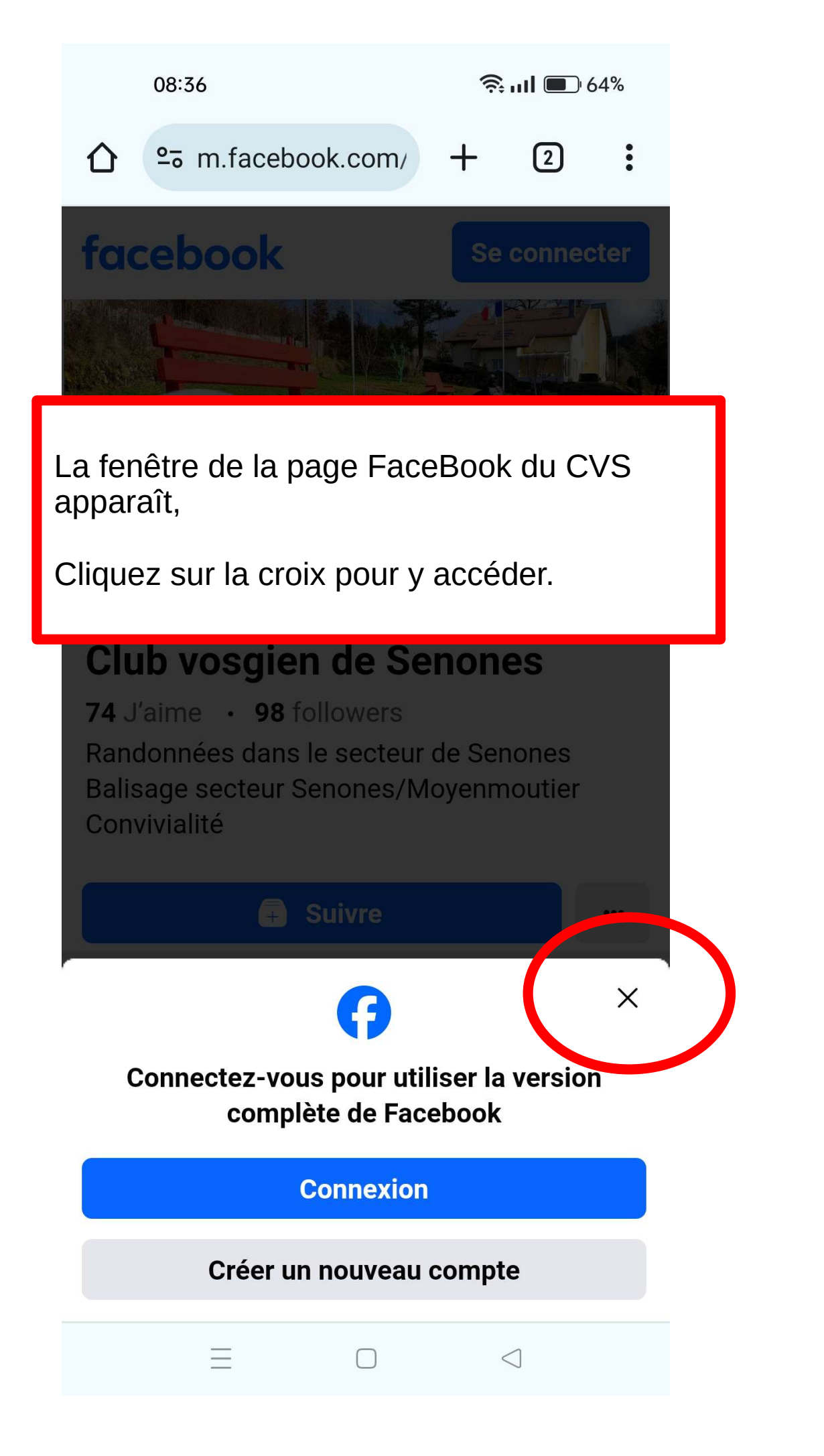

08:36

**🗟 III**  64%

Se connecter

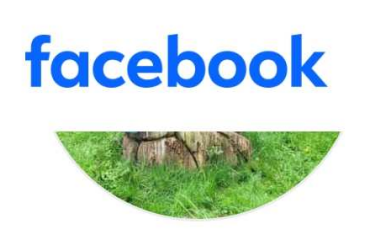

## Club vosgien de Senones

74 J'aime • 98 followers
Randonnées dans le secteur de Senones
Balisage secteur Senones/Moyenmoutier
Convivialité

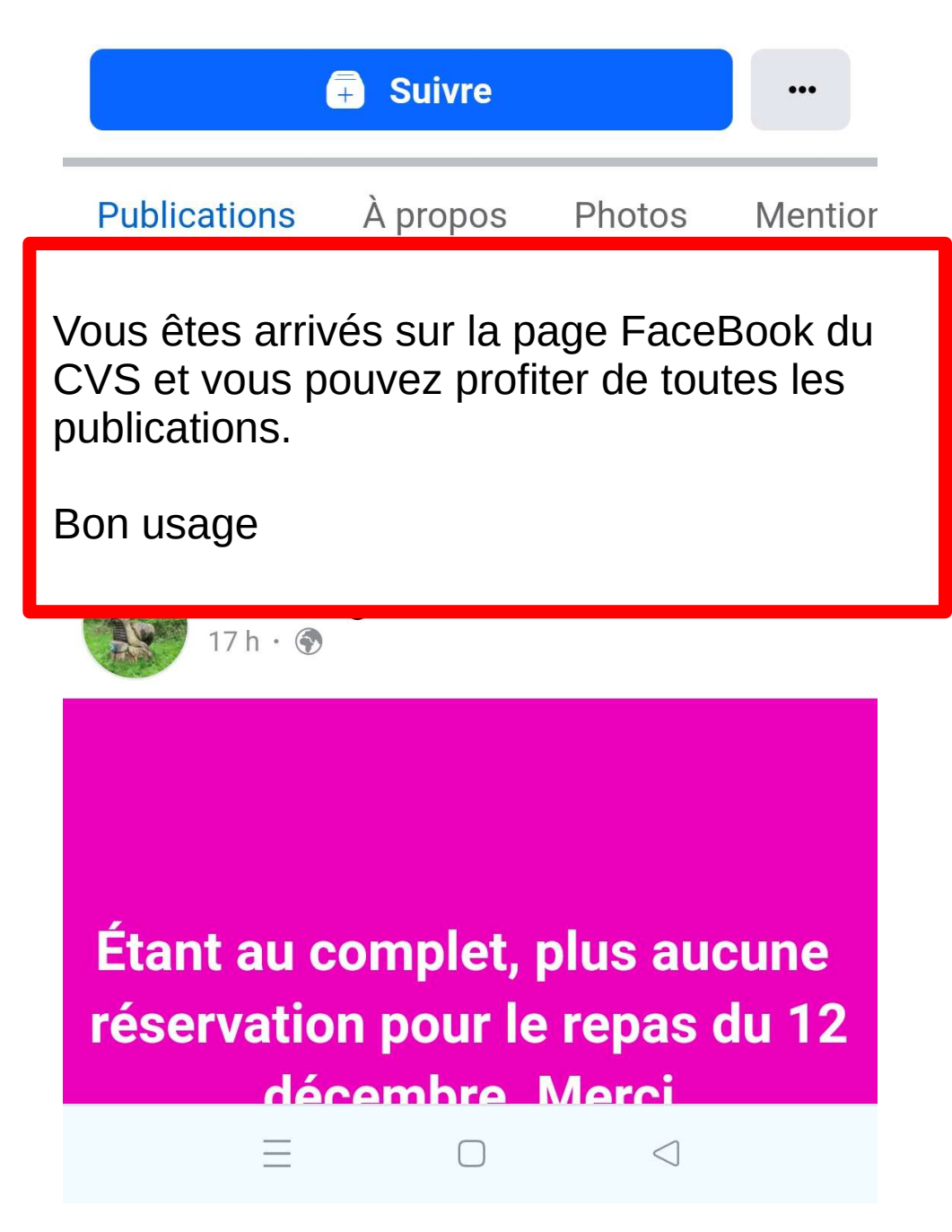